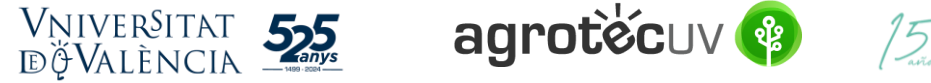

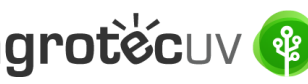

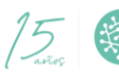

# INSTRUCCIONES DE AYUDA PARA LA PRESENTACIÓN DE SOLICITUDES **3ª CONVOCATORIA AGROTECUV**

Si eres un usuario interno de la Universitat de València sigue los pasos detallados en el apartado A. Si eres un usuario externo a la Universitat de València y dispones de certificado electrónico o Sistema <u>Cl@ve</u> sigue los pasos detallados en el <u>apartado B</u> (página 6).

Si eres un usuario externo a la Universitat de València y NO dispones de certificado electrónico sigue los pasos detallados en el apartado C (página 12).

APARTADO A: PASOS A SEGUIR POR LOS USUARIOS INTERNOS DE LA UNIVERSITAT DE VALÈNCIA

Para la presentación de las solicitudes se deberá acceder al siguiente enlace:

https://webges.uv.es/uvEntreuWeb/menu.jsp?idtramite=EXPSOLP2U&idgrupo=5695

**Paso 1.** Al acceder al enlace anterior se mostrará la siguiente pantalla y tendrá que hacer *clic* en:

### Usuario de la Universidad

| <b>seu electrò'nica</b> uv                                                            | Vniver§itat<br>dğValència |                                                            |
|---------------------------------------------------------------------------------------|---------------------------|------------------------------------------------------------|
|                                                                                       |                           |                                                            |
| ldentifique's per a accedir a la<br>sol·licitud<br>EXPSOLP2U - Registre<br>electrònic |                           | Els meus tràmits /<br>Lloc personal Cercador<br>de tràmits |
| Usuari de la Universitat                                                              |                           |                                                            |
| Usuari de la Seu                                                                      |                           |                                                            |
| ► Sistema Cl@ve                                                                       |                           |                                                            |

Introduzca su usuario y su contraseña y haga clic en "Acceder":

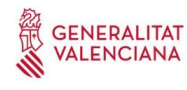

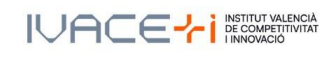

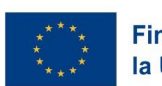

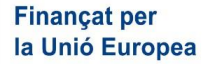

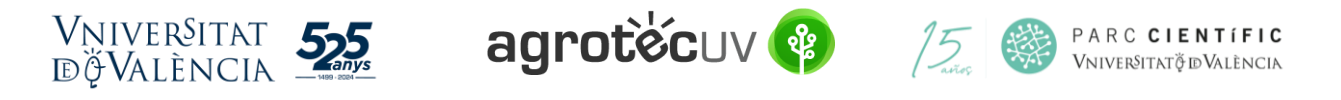

| Identifique's per a accedir a la sol·licitud<br>EXPSOLP2U - Registre electrònic | Dades<br>personals    | Historial<br>d'expedients | Notificacions             | Documents             | Portafirmes       | Rebuts | Anotacions | Cercador<br>de tràmits |
|---------------------------------------------------------------------------------|-----------------------|---------------------------|---------------------------|-----------------------|-------------------|--------|------------|------------------------|
| • <u>Usuari de la Universitat</u>                                               |                       |                           |                           |                       |                   |        |            |                        |
| Si forma part de la comunitat universitària, disposa d'                         | un compte d'usuari en | la xarxa de la UV. P      | ot utilitzar l'usuari/con | trasenya de la UV per | a identificar-se. |        |            |                        |
|                                                                                 |                       |                           | Usuari<br>Contrasenya     |                       |                   |        |            |                        |
|                                                                                 |                       |                           | Accedir                   |                       |                   |        |            |                        |

Paso 2. En la pantalla aparece el RGPD. Haga clic en "Siguiente".

| Registre e          | lectrònic         |             |                                                                                                    |                                                                                                    |                                                                                                    |                                                                                                    |                                                                                                    |                                                                                                    |                                                                                                    |                                                                                                    | 12                                                                                      |                                                                     |
|---------------------|-------------------|-------------|----------------------------------------------------------------------------------------------------|----------------------------------------------------------------------------------------------------|----------------------------------------------------------------------------------------------------|----------------------------------------------------------------------------------------------------|----------------------------------------------------------------------------------------------------|----------------------------------------------------------------------------------------------------|----------------------------------------------------------------------------------------------------|----------------------------------------------------------------------------------------------------|-----------------------------------------------------------------------------------------|---------------------------------------------------------------------|
|                     |                   |             |                                                                                                    | Dades                                                                                                    | Historial<br>d'expedier                                                                                                    | Notificacion                                                                                                    | s Documents                                                                                                    | Portafirmes                                                                                                    | Rebuts                                                                                                    | Anotacions                                                                                                    | Cercador<br>de tràmits                                                                  | l x                                                                 |
| 9 <sup></sup>       | VNIVER<br>BOVALEN | ITAT<br>CIN | Registre electròn                                                                                                    | lic                                                                                                    |                                                                                                    |                                                                                                    |                                                                                                    |                                                                                                    |                                                                                                    |                                                                                                    |                                                                                         |                                                                     |
| RGPD                | Acceptació        | General     | Exposició i sol·licitud                                                                                                    | Fitxers adjunts                                                                                                    | Acabar                                                                                                    |                                                                                                    |                                                                                                    |                                                                                                    |                                                                                                    |                                                                                                    |                                                                                         |                                                                     |
|                     |                   |             | Finalitat I condicions dei tra<br>Les deses personals suomines<br>Destinatatis o catégories di<br>Destinatatis o catégories di<br>Caranta des ders deis im<br>la destination destinations<br>con di net su portanitis<br>man que sont scorepanys<br>versonales de protocologies<br>destinations de protocologies<br>Versonales de transcentrations<br>Deta a presenta de transcentra<br>L'autoritat de control compete<br>Catéle Longe Juan 6 (2000 - M)<br>Deta presentation de transcentra<br>Catéle Longe Juan 6 (2000 - M)<br>Politiques de privacitat de politiques<br>Politiques de privacitat de la politiques | schament<br>strades en auguest procio<br>d'ades personals a forg<br>addes personals a forg<br>addes personals a forg<br>addes personals a forg<br>aressats<br>at de les dades. Les per<br>de copia d'un documen<br>nació davant d'una aut<br>me per a la tutela dels di<br>chin de Datos<br>l'adrigi da stancialmenta appolín<br>à en por a la tutela dels di<br>chin de Datos<br>d'adrigi da stancialmenta appolín<br>a b privariat a http://li | is d'inscripció s'incoi<br>exit la Liel 39/2015, d<br>an de l'administració<br>ol licitar al responsa<br>sones interessades<br>i d'identitat I, si esca<br>oritat de control<br>este en relació als tra<br>dex-ides-idabp.php<br>cla<br>mis.sux-es/lopd/dpo | poren als sistemes d'in<br>el procediment adminis<br>pública a la qual sigar<br>potra exercir els seus<br>u, de documentació ac<br>extaments realitzats per<br>a | tormació de la Universitati comú de les ad<br>dirigida la instância o,<br>és a les seues dades<br>detes migiançant un c<br>reditativa de la sol lici<br>la Universitat de Valê | stitat de València que e<br>ministracions públique<br>si escau, al servei cor<br>personais, i al a seuse<br>personais, i al a seuse<br>personais, i a la seuse<br>personais, i a la seuse<br>personais de la seuse<br>personais de la seuse<br>micia és: | iscaiga amb la final<br>5.<br>responent de la Uni<br>rectificació o supret<br>lo <u>bd@uv.es</u> , qu<br>de Protecció de Dr | tat de tramitar la sol lic<br>versitat de València,<br>ssió, o la limitació del s<br>n ho facen des d'adrec<br>adres a la Universitat de | atud atxi com dur a te<br>eu tractament, o a op<br>es oficiais de la Univi<br>València. | rme la gestó<br>osar-se al tractament,<br>ersitat de València, o bé |
| * Camps obligatoris |                   |             |                                                                                                    |                                                                                                    |                                                                                                    |                                                                                                    |                                                                                                    |                                                                                                    |                                                                                                    |                                                                                                    | >                                                                                       | Següent >                                                           |

**Paso 3.** Una vez se accede al formulario PERS2UNIT, aparecerá la pantalla «Aceptación», en la cual tendrá que <u>Aceptar las condiciones indicadas y</u> hacer *clic* en "**Siguiente"**.

| Registre electrònic                                   |         |                                                                                                    |                                                                                                    |                                                                                                    |                                                                                                    |                                                                                                    |                                                                                                    |                                                                                                    |                                                                                                    |                                                                                                    | &                                                                                                    |
|-------------------------------------------------------|---------|----------------------------------------------------------------------------------------------------|----------------------------------------------------------------------------------------------------|----------------------------------------------------------------------------------------------------|----------------------------------------------------------------------------------------------------|----------------------------------------------------------------------------------------------------|----------------------------------------------------------------------------------------------------|----------------------------------------------------------------------------------------------------|----------------------------------------------------------------------------------------------------|----------------------------------------------------------------------------------------------------|----------------------------------------------------------------------------------------------------|
|                                                       |         |                                                                                                    | Dades<br>personals                                                                                                    | Historial<br>d'expedien                                                                                                    | Notificacions                                                                                                    | Documents                                                                                                    | Portafirmes                                                                                                    | Rebuts                                                                                                    | Anotacions                                                                                                    | Cercador<br>de tràmits                                                                                                    | TT Ix                                                                                                    |
| UNIVERSITY BUALEN                                     | CIA     | Registre electròn                                                                                                    | ic                                                                                                    |                                                                                                    |                                                                                                    |                                                                                                    |                                                                                                    |                                                                                                    |                                                                                                    |                                                                                                    |                                                                                                    |
| RGPD Acceptació                                       | General | Exposició i sol·licitud                                                                                                    | Fitxers adjunts                                                                                                    | Acabar                                                                                                    |                                                                                                    |                                                                                                    |                                                                                                    |                                                                                                    |                                                                                                    |                                                                                                    |                                                                                                    |
| Acceptació                                            |         | Aquest tràmit té com a finalita<br>d'octubre, del procediment ad<br>protocols d'actuació, guies o r<br>Declare expressanent que toi<br>contingut de la sol·licitud, que<br>període de temps inherent a l | t la tramitació de les sol<br>ministratiu comú de les<br>manuals que es desenvo<br>la la informació aportadi<br>dispose de la documen<br>citat exercici; quede igua | licituds genériques e<br>administracions públi<br>Jupen a l'efecte.<br>a en la present sol-lic<br>tació original que aix<br>alment advertit/ida qu | n formal electrònic que<br>ques, i a tot allò que hi<br>itud és certa. Així mate<br>i ho acredita i que la po<br>e la inexactitud o falseo | no requereixen utilit;<br>siga aplicable per rej<br>ix, manifeste, sota la<br>ose a disposició d'aqu<br>dat de qualsevol docu | zar models normalitzat<br>glamentació interna rel<br>meua responsabilitat,<br>uesta administració en e<br>ument annexat determi | existents en la Se<br>ativa a procedimer<br>que complisc els re<br>el moment que se'n<br>narà la invalidació | eu Electrònica. L'ús s'a<br>its administratius i adm<br>equeriments establerts<br>m requerisca, i em com<br>de la sol·licitud, sense | idequa a allò que esta<br>inistració electrònica,<br>en la normativa vigen<br>ipromet a mantenir-ne<br>prejudici de les respo | bleix la Llei 39/2015, d'1<br>com també pels<br>t per a l'exercici del<br>el compliment durant el<br>nsabilitats penals o |
| Accepte les condicions indicades* * Camps obligatoris |         |                                                                                                    |                                                                                                    |                                                                                                    |                                                                                                    |                                                                                                    |                                                                                                    |                                                                                                    |                                                                                                    |                                                                                                    |                                                                                                    |
| < Anterior                                            |         |                                                                                                    |                                                                                                    |                                                                                                    |                                                                                                    |                                                                                                    |                                                                                                    |                                                                                                    |                                                                                                    |                                                                                                    | Següent >                                                                                                    |

Las incidencias o dudas se podrán comunicar mediante el formulario accesible desde la ventana de Atención al Usuario denominado "Incidencias técnicas y dudas de ENTREU". Podrá comunicar también sus incidencias

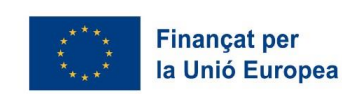

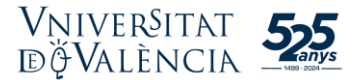

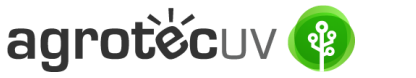

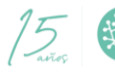

o dudas sobre la SEDE a través del correo electrónico entreu@uv.es.

Paso 4. Rellene los campos completando la información siguiente:

- Tipo de Unidad: Serveis universitaris, generals i centrals
- Órgano al cual se dirigen: Servei de transferència i innovació
- Tramitación deseada: clique en "Gestiones específicas de la unidad"
- En el desplegable seleccione: "Tercera convocatòria AgrotecUV"
- Rellene sus datos personales:
  - NIF/NIE
  - o Nombre
  - o Primer apellido
  - o Segundo apellido
  - $\circ$  Calle
  - o Número
  - o Municipio
  - o Provincia
  - o Código postal
  - o Teléfono
  - o Correo electrónico

Finalmente haga *clic* en "Siguiente".

| WNIVERSITAT<br>BVALENCIA            | R         | Registre electrònic                                                                                                    |           |
|-------------------------------------|-----------|----------------------------------------------------------------------------------------------------|-----------|
|                                     |           |                                                                                                    |           |
| RGPD Acceptació (                   | General B | Exposição i sol·licitud Eitxers adjunts Acabar                                                                                                    |           |
| General                             |           |                                                                                                    |           |
| Tique d'àrgan al qual on dirigoix * |           |                                                                                                    |           |
| Órgan al gual es dirigeix *         |           | Bervels universitäris, generals i centrals -                                                                                                    |           |
| Tramitació desitiada *              |           |                                                                                                    |           |
| **                                  |           | C / marine general IV/ vesion experiments et al unitar                                                                                                    |           |
| NIF/NIE *                           |           |                                                                                                    |           |
| Nom                                 |           |                                                                                                    |           |
| Primer cognom                       |           |                                                                                                    |           |
| Segon cognom                        |           | - Hann                                                                                                    |           |
| Carrer*                             |           | Adroça                                                                                                    |           |
| Número*                             |           |                                                                                                    |           |
| Provincia                           |           | ·                                                                                                    |           |
| Municipi                            |           | w later and the second second s |           |
| Codi postal *                       |           |                                                                                                    |           |
| T-114                               |           | Dades de contacte                                                                                                    |           |
| Telefon*<br>Adreca electrònica *    |           |                                                                                                    |           |
| All eye erecerenice                 |           | Informació addicional                                                                                                    |           |
| Escola/Facultat                     |           |                                                                                                    |           |
| Observacions                        |           |                                                                                                    |           |
|                                     |           |                                                                                                    |           |
|                                     |           |                                                                                                    |           |
|                                     |           |                                                                                                    |           |
|                                     |           |                                                                                                    |           |
|                                     |           | (Longhot maxima reserv. 1999)                                                                                                    |           |
| * Camps obligatoris                 |           |                                                                                                    |           |
| < Anterior                          |           |                                                                                                    | Següent > |
|                                     |           |                                                                                                    |           |

Paso 5. En el apartado de exposición y solicitud escriba lo siguiente:

- Hechos y razones: Tercera convocatoria AgrotecUV
- Solicita: Tercera convocatoria AgrotecUV

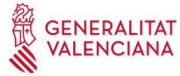

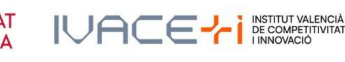

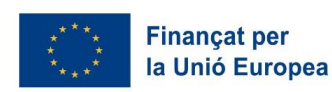

3

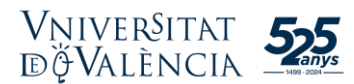

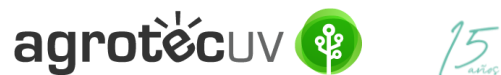

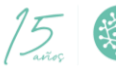

A continuación, haga *clic* en "Siguiente".

| 000000              | VNIVERSITAT             | Registre         | electrònic               |
|---------------------|-------------------------|------------------|--------------------------|
| S7 83               | DVALENCIA               | Regione          | ciccu ciii               |
|                     |                         |                  |                          |
| General             | Exposició i sol·licitud | Fitzers adjunts  | Acabar                   |
| Even en la lá la    | - Ustand                | r iotoro adjanto | roubur                   |
| Exposicio I s       | sol·licitud             |                  |                          |
| Fets i raons*       |                         | Tercera convo    | catoria <u>AgrotecUV</u> |
|                     |                         |                  |                          |
|                     |                         |                  |                          |
|                     |                         |                  |                          |
|                     |                         |                  |                          |
|                     |                         |                  |                          |
|                     |                         |                  |                          |
|                     |                         |                  |                          |
|                     |                         | Longitud maxin   | na restant: 1470         |
| Sol-licita*         |                         | Tercera convo    | catoria <u>AgrotecUV</u> |
|                     |                         |                  |                          |
|                     |                         |                  |                          |
|                     |                         |                  |                          |
|                     |                         |                  |                          |
|                     |                         |                  |                          |
|                     |                         |                  |                          |
|                     |                         |                  |                          |
|                     |                         | Longitud maxin   | na restant: 1470         |
| * Camps obligatoris |                         |                  |                          |
|                     |                         |                  |                          |
| < A                 | nterior                 |                  |                          |
|                     |                         |                  |                          |

Paso 6. Adjunte en formato pdf la documentación que se requiere en la convocatoria:

- -Anexo II. Formulario de inscripción
- Anexo III. Declaración responsable -
- Presentación o deck del solicitante. \_

| l | Jna vez | haya | adjunta | ado la | doc | umen | tación | haga | <i>clic</i> er | n "Siguie | ente". |
|---|---------|------|---------|--------|-----|------|--------|------|----------------|-----------|--------|
|   |         |      |         |        |     |      |        |      |                |           |        |

| CONTRACTOR OF THE POINT OF THE POINT OF THE | Registre electrònic                                                                                                    |
|----------------------------------------------------------------------------------------------------|----------------------------------------------------------------------------------------------------|
|                                                                                                    |                                                                                                    |
| Exposició i sol·licitud Fitxers adjunts                                                                                                    | Acabar                                                                                                    |
| Fitxers adjunts                                                                                                    |                                                                                                    |
| Eitvar adjunt                                                                                                    | Miljançant ei boló Examinar adjunteu aquelis documents que vuigueu a la sol licitud. En eis casos en què hàgeu d'adjuntar-hi més d'un fibrer per apartat haureu de comprimir-los préviament (miljançant eines ZIP, RAR o similars). La<br>grandària màxima per anxiu és de 50 Mb. També podeu recuperar fitters que s'han utilizat préviament a la Seu Electrónica i incorporar-los a aquesta sol licitud miljançant el boló Repositori. |
| т плот видини                                                                                                    | Examinar Anexo II. Formulario deipción de Agrotect/Molocx Repositori                                                                                                    |
| Fitxer adjunt                                                                                                    | Examinar Anexo III. Declar responsable.docx Repositori                                                                                                    |
| Fitxer adjunt                                                                                                    | Examinar. Deck.doox Repositori                                                                                                    |
| Fitxer adjunt                                                                                                    | Examinar No se ha seleccio ningún archivo. Repositori                                                                                                    |
| Fitxer adjunt                                                                                                    | Examinar No se ha selecco ningún archivo. Repositor                                                                                                    |
| * Camps obligatoris                                                                                                    |                                                                                                    |
| < Anterior                                                                                                    | Seguent >                                                                                                    |
| Còpia temporal (Mostra o ocuita el bloc) *                                                                                                    |                                                                                                    |

Paso 7. Haga clic en "Sí" y escriba su correo electrónico para que le envíen notificaciones.

Finalmente haga *clic* en "Enviar".

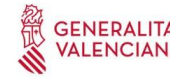

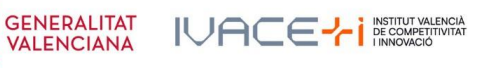

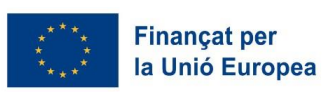

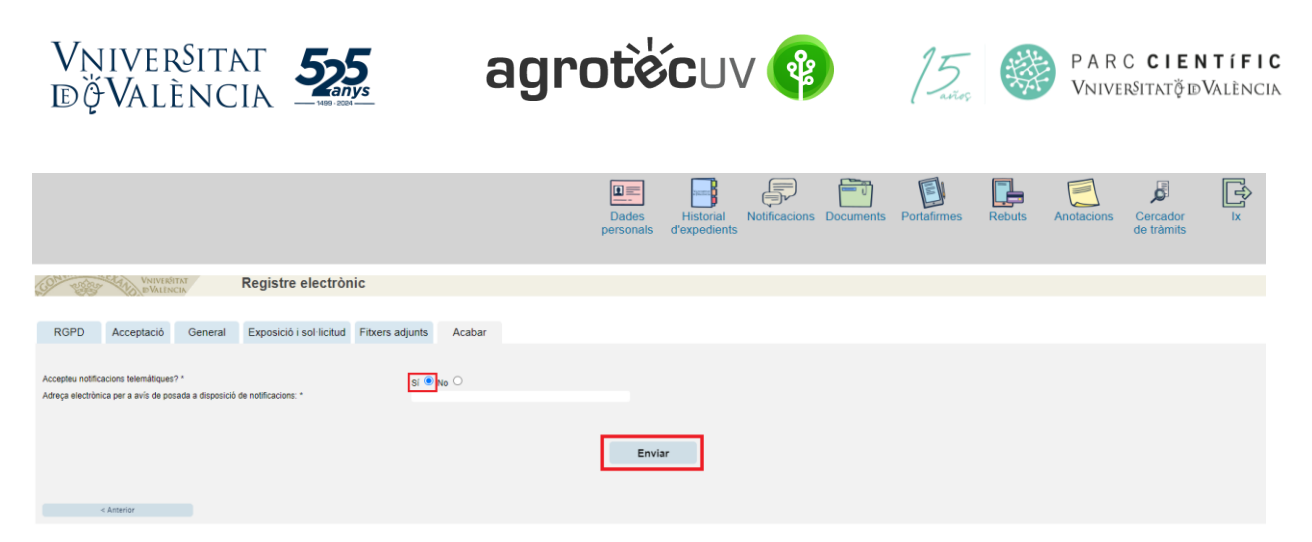

Paso 8. Para descargar el justificante de presentación de la solicitud, haga clic en Obtener documento.

|                                                                                                    | Obtenir document                                                                                                    |                                                                                                    |
|----------------------------------------------------------------------------------------------------|----------------------------------------------------------------------------------------------------|----------------------------------------------------------------------------------------------------|
|                                                                                                    | La vostra sol·licitud s'ha processat corre                                                                                         | ectament.                                                                                                    |
| Identificador de la sol-licitud: UV-EXPSOLP2U-2095245                                                                                                    | Data i hora: 23/05/2022 13:39:48<br>Núm. registre: REGAGE22e00020137223                                                            | Codi de verificació: 0CBQ3DFK3T7690B4                                                                                                    |
| Per a imprimir la sol·licitud, premeu sobre el bobò Obtenir document.<br>Si no disposeu d'impressora en aquest moment, guardeu el document PDF generat i imprimiu-lo més tard.                                                                                                  |                                                                                                    |                                                                                                    |
| Preneu nota de l'identificador de la sol·licitud.                                                                                                    |                                                                                                    |                                                                                                    |
| En cas que hi hagi quaisevol problema podeu utilitzar el formulari d'atenció a l'usuari denominat <u>incidències tècniques y dubt</u><br>sol·licitud. Com a regla general les incidències o dubtes que introdueixi a través del formulari de 'atenció a l'usuari' tindran més p | ers de ENTREU y els seus tràmits per comunicar-lo o com últim re-<br>prioritat que aquelles que ens arriben per correu electrònic. | curs i en cas que no funcioni la plataforma es pot enviar un correu electrònic a entreu@uv.es indicant en ambdós casos el identificador de la |
| El codi de verificació il permetrà recuperar el document. pantalla per a obtenir el document generat a partir del codi de veri                                                                                                    | ificació i de l'identificador de la sol-licitud.                                                                                   |                                                                                                    |
|                                                                                                    |                                                                                                    |                                                                                                    |
|                                                                                                    |                                                                                                    |                                                                                                    |
|                                                                                                    | Finalitzar i anar al Meu Lloc Personal                                                                                             |                                                                                                    |

Finalmente haga clic en "Finalizar e ir a su sitio personal".

Podrá comprobar como en su sede electrónica aparece la solicitud que ha enviado.

|                     |                                      |   |                  |    | Dades<br>personals  | Histor<br>d'exped | ial l<br>ients | Notifica | acions  | Documents | s Po   | ortafirme | rs Rebuts     | 5 | Anotacions  | Cercador<br>de tràmits | Ix Ix     |
|---------------------|--------------------------------------|---|------------------|----|---------------------|-------------------|----------------|----------|---------|-----------|--------|-----------|---------------|---|-------------|------------------------|-----------|
|                     |                                      |   |                  |    |                     |                   |                |          |         |           |        |           |               |   |             |                        |           |
|                     | Mostrar 20 🗸 sol·licituds per pàgina |   |                  |    |                     |                   |                |          |         |           |        |           |               |   |             | Cercar:                |           |
|                     | Descripció                           | ٥ | Data             | •  | Sol·licitud         | ٥                 | Fase           | •        | Justifi | cant o F  | Resol. | ۰ D       | ata de resol. | ٥ | Intervindre | en l'expedient         | Accions   |
| Registre electrònic |                                      |   | 23/05/2022 13:39 | U١ | /-EXPSOLP2U-2095245 | 1                 | niciaciór      | n        | 2       | 5         |        |           |               |   |             |                        | Accions 🔻 |

Si tiene algún problema técnico al enviar su solicitud, puede enviar un correo electrónico a <u>agrotecuv@uv.es</u>, indicando en el asunto: Incidencia en Solicitud telemática de Inscripción a Tercera Convocatoria AgrotecUV.

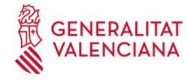

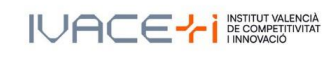

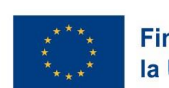

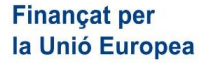

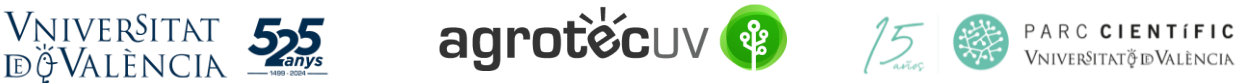

## APARTADO B: PASOS A SEGUIR POR LOS <u>USUARIOS EXTERNOS</u> A LA UNIVERSITAT DE VALÈNCIA QUE DISPONGAN DE <u>CERTIFICADO ELECTRÓNICO O SISTEMA CL@VE.</u>

Para la presentación de las solicitudes se deberá acceder al siguiente enlace:

https://webges.uv.es/uvEntreuWeb/menu.jsp?idtramite=EXPSOLP2U&idgrupo=5695

Paso 1. Al acceder al enlace anterior se mostrará la siguiente pantalla y tendrá que hacer *clic* en el desplegable de: Sistema Cl@ve

|                                                                                                    | ×                                                              |                                                      |
|----------------------------------------------------------------------------------------------------|----------------------------------------------------------------|------------------------------------------------------|
| sede electrónicauv                                                                                     | valencia english directorio uv ≗<br>Vniver\$itat<br>®ğValència | ρ → Eeto a burer                                     |
|                                                                                                    |                                                                |                                                      |
| Identifíquese para acceder a la solicitud<br>EXPSOLP2U - Registre electrònic -<br>Registro electrónico |                                                                | Mis trámites / Buscador<br>Zona personal de trámites |
| <ul> <li>Usuario de la Universitat</li> </ul>                                                          |                                                                |                                                      |
| Usuario de la Sede                                                                                     |                                                                |                                                      |
| ► Sistema Cl@ve                                                                                        |                                                                |                                                      |
| Poste<br>EXPSOLP2U - Registre electrònic -<br>Registro electrónico                                     | eriormente haga <i>clic</i> en <b>Acceder</b>                  | Mis trámites / Buscador<br>Zona personal de trámites |
| <ul> <li>Usuario de la Universitat</li> </ul>                                                          |                                                                |                                                      |
| <ul> <li>Usuario de la Sede</li> </ul>                                                                 |                                                                |                                                      |
| ✓ <u>Sistema Cl@ve</u>                                                                                 |                                                                |                                                      |
| Permite acceder mediante los métodos de autenticación que ofrece el s                                  |                                                                |                                                      |
|                                                                                                    | Acceder                                                        |                                                      |

Las incidencias o dudas se podrán comunicar mediante el formulario accesible desde la ventana de Atención al Usuario denominado "<u>Incidencias técnicas y dudas de ENTREU</u>". Podrá comunicar también sus incidencias o dudas sobre la SEDE a través del correo electrónico <u>entreu@uv.es</u>.

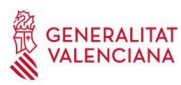

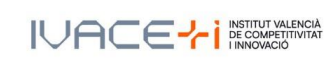

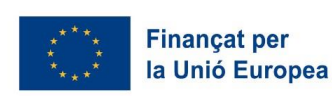

6

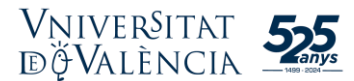

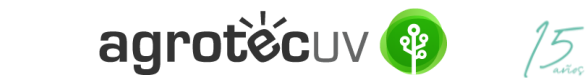

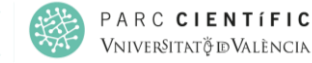

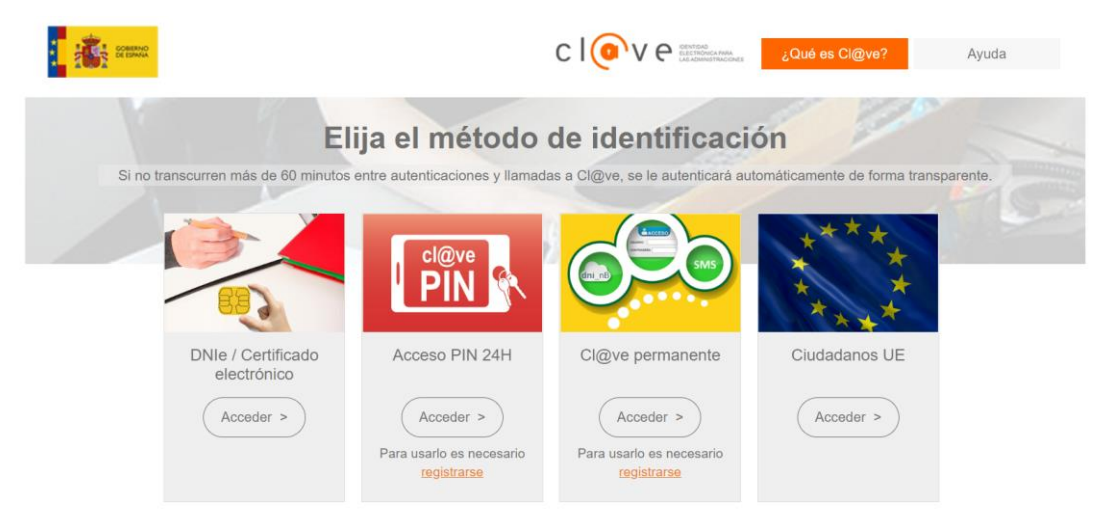

Paso 3. Introduzca sus datos personales para crear su usuario.

- a. <u>DNI</u>
- b. <u>Nombre</u>
- c. <u>Apellidos</u>
- d. Dirección de correo electrónico principal
- e. Dirección de correo electrónico secundaria
- f. <u>Teléfono</u>

| ESTUDIANTS PDI PI PAS USUARIS EXTERNS                                                                                           |                                      | CASTELLANO ENG          | LISH DIRECTORI UV  | 4 | 0 < | Text a buscar                       |                        |
|----------------------------------------------------------------------------------------------------|--------------------------------------|-------------------------|--------------------|---|-----|-------------------------------------|------------------------|
| <b>seu electrò⁄nica</b> ∪v                                                                                                    | Vniver§itat<br>dğValència            |                         |                    |   |     |                                     | 1ENÚ                   |
|                                                                                                    |                                      |                         |                    |   |     |                                     |                        |
| Identifique's per a accedir a la<br>sol·licitud<br>EXPSOLP2U - Registre<br>electrònic                                           |                                      |                         |                    |   |     | Els meus tràmits /<br>Lloc personal | Cercador<br>de tràmits |
|                                                                                                    | Introduīu les dades següents         | per a acabar la ci      | eació de l'usuari. |   |     |                                     |                        |
| Dades de l'usuari<br>DNI:*<br>Nom:*<br>Cognoms:*<br>Adreça electrònica principal:*<br>Adreça electrònica secundari:<br>Telèfon: |                                      |                         |                    |   |     |                                     |                        |
| <ul> <li>Campos Obligatorios</li> <li>Avís legal i la política de protecció</li> </ul>                                          | de dades de la seu electrònica (l'er | illac s'obrirà en altra | finestra)          |   |     |                                     |                        |
| Accepteu les condicions generals:                                                                                               | Enviar Cancelar                      |                         |                    |   |     |                                     |                        |

Acepte las condiciones generales y haga clic en Enviar.

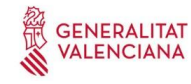

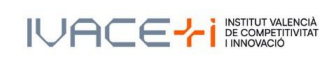

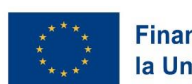

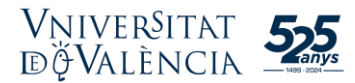

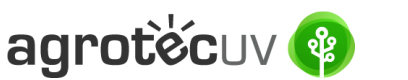

Paso 4. Una vez haya aceptado las condiciones le aparecerá la siguiente pantalla.

|                                              | Dades personals d'expedients Notificacions Documents Portafirmes Rebuts Anotacions Cercador de tràmits |  |
|----------------------------------------------|----------------------------------------------------------------------------------------------------|--|
| <ul> <li>Usuari de la Universitat</li> </ul> |                                                                                                    |  |
| <ul> <li>Usuari de la Seu</li> </ul>         |                                                                                                    |  |
| ► Sistema Cl@ve                              |                                                                                                    |  |
|                                              |                                                                                                    |  |

Cierre esta pantalla

Paso 5. Acceda de nuevo al siguiente enlace:

https://webges.uv.es/uvEntreuWeb/menu.jsp?idtramite=EXPSOLP2U&idgrupo=5695

Repita los pasos 1 y 2.

Paso 6. En la pantalla aparece el RGPD. Haga clic en "Siguiente".

| Registre electrònic    |          |                                                                                                    |                                                                                                    |                                                                                                    |                                                                                                    |                                                                                                    |                                                                                                    |                                                                                                    |                                                                                                    |                                                                                         |                                                            | 2               |
|------------------------|----------|----------------------------------------------------------------------------------------------------|----------------------------------------------------------------------------------------------------|----------------------------------------------------------------------------------------------------|----------------------------------------------------------------------------------------------------|----------------------------------------------------------------------------------------------------|----------------------------------------------------------------------------------------------------|----------------------------------------------------------------------------------------------------|----------------------------------------------------------------------------------------------------|-----------------------------------------------------------------------------------------|------------------------------------------------------------|-----------------|
|                        |          |                                                                                                    | Dades<br>personals                                                                                                    | Historial<br>d'expedier                                                                                                    | Notificacions                                                                                                    | Documents                                                                                                    | Portafirmes                                                                                                    | Rebuts                                                                                                    | Anotacions                                                                                                    | Cercador<br>de tràmits                                                                  | ⊥<br>L                                                     |                 |
| University<br>BWALLING | AT<br>IA | Registre electròn                                                                                                    | ic                                                                                                    |                                                                                                    |                                                                                                    |                                                                                                    |                                                                                                    |                                                                                                    |                                                                                                    |                                                                                         |                                                            |                 |
| RGPD Acceptació        | General  | Exposició i sol·licitud                                                                                                    | Fitxers adjunts                                                                                                    | Acabar                                                                                                    |                                                                                                    |                                                                                                    |                                                                                                    |                                                                                                    |                                                                                                    |                                                                                         |                                                            |                 |
| RGPD                   |          | Finalitat i condicions del tra<br>de transmissione de la conserva-<br>de transmissione de la conserva-<br>de transmissione que proporcione<br>de prevei la comunicació de<br>de anna de de tracto dels int<br>Les persones que proporcione<br>de recotat<br>As Blasco Indefer 13<br>Det a presentar una reclama<br>L'autoritat de control compete<br>Agencia Espatismena aper<br>calar de puestos de Protecc<br>Cate Lorge Juan. 6 (2000 Hz) | ctament<br>strates en aquest procé-<br>cord amb el que estable<br>destes personals a f\u00f3rg<br>estassat<br>en dades lenen deta a si<br>tra les stades. Les dest<br>de c\u00f5pa d'un document<br>i de les dades. Les<br>de c\u00f5pa d'un autit<br>en per a la lutela dels<br>i\u00f5n de Datos<br>adth)<br>destpartametaeputinitates<br>destpartametaeputinitates<br>destpartametae | s d'inscripció s'incor<br>ex la Liel 39/2015, d<br>an de l'administració<br>ol licitar al responsal<br>sones interessades s<br>sones interessades s<br>tridientitat i, si esca<br>pritat de control<br>ets en relació als tra<br>dex-ides-idphp.php | poren als sistemes d'inf<br>el procediment administ<br>pública a la qual siga d<br>be del tractament l'acció<br>adorta nerecir el adorta nerecir el adorta<br>u, de documentació acr<br>ctaments realitzats per<br>t | ormació de la Universi<br>ratilu comú de les adm<br>ingida la instância o, i<br>s a les seues dades<br>drets migançant un cu<br>dettativa de la sol·licit<br>la Universitat de Valèn | utat de València que e<br>inistracions públiques<br>si escau, al servet corr<br>personals, a la serve<br>provuetectorio entro de la serva<br>nota des: | scaiga amb la finali<br>esponent de la Uni<br>ectificació o supres<br>i lopd(Bux,es, qua<br>de Protecció de Da | tat de tramitar la sol·lic<br>versitat de València<br>sisto, o la limitació del se<br>no to facen de su<br>des a la Universitat de | itud així com dur a te<br>eu tractament. O a op<br>es oficialis de la Univ<br>Vatència. | rme la gestió<br>osar-se al tractam<br>risitat de València | ent,<br>I, o bê |
| * Camps obligatoris    |          | Podeu consultar les polítiques                                                                                                    | s de privacitat a <u>http://lir</u>                                                                                                    | nks.uv.es/lopd/dpo                                                                                                    |                                                                                                    |                                                                                                    |                                                                                                    |                                                                                                    | _                                                                                                    | ~                                                                                       |                                                            |                 |

**Paso 7.** Una vez se accede al formulario PERS2UNIT, aparecerá la pantalla «Aceptación», en la cual tendrá que <u>Aceptar las condiciones indicadas y</u> hacer *clic* en "**Siguiente**".

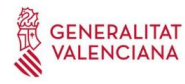

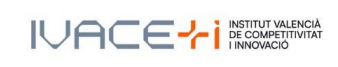

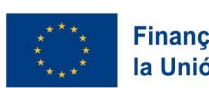

| Vniver§it<br>döValèn              | CIA 555                                                                                                    | a                                                                                                    | grotė                                                                                                    | [5]<br>avro                                                                                                    |                                                                                                    | P A R C <b>CIENTÍFI</b><br>Vniver§itatðjðValènc                                                                   |                                                                                                    |                                                                                                    |                                                                                                    |                               |
|-----------------------------------|----------------------------------------------------------------------------------------------------|----------------------------------------------------------------------------------------------------|----------------------------------------------------------------------------------------------------|----------------------------------------------------------------------------------------------------|----------------------------------------------------------------------------------------------------|----------------------------------------------------------------------------------------------------|----------------------------------------------------------------------------------------------------|----------------------------------------------------------------------------------------------------|----------------------------------------------------------------------------------------------------|-------------------------------|
| Registre electrònic               |                                                                                                    | Dades<br>personals                                                                                                    | Historial Notific<br>d'expedients                                                                                                    | acions Documents                                                                                                    | Portafirmes                                                                                                    | Rebuts                                                                                                    | Anotacions                                                                                                    | Cercador<br>de tràmits                                                                                                    | ĨŶ] ×                                                                                                    | 8                             |
| Universitat<br>BVALINCIA          | Registre electrò                                                                                                    | nic                                                                                                    |                                                                                                    |                                                                                                    |                                                                                                    |                                                                                                    |                                                                                                    |                                                                                                    |                                                                                                    |                               |
| RGPD Acceptació<br>Acceptació     | General Exposició i sol·licitud<br>Aquest tràmit té com a final<br>d'octubre. del procediment a<br>protocols d'actuació, gues<br>Declare expressament que<br>contingut de la sol licitud,<br>periode de temps inherent a<br>administrative que hi puga | Fitxers adjunts<br>tat la tramitació de les sol·licit<br>dministratiu comú de les adn<br>manuals que es desenvolup<br>tota la informació aportada er<br>e dispose de la documentaci<br>la citat exercici; quede igualme<br>haver. | Acabar<br>uds genériques en format elect<br>inistracions públiques, i a tot a<br>en a réfectie.<br>La present sol licitud és certa,<br>ò original que així ho acredita i<br>ni adventit/ida que la inexactita | trònic que no requereixen utili<br>Ilò que hi siga aplicable per re<br>Així mateix, manifeste, sota la<br>que la pose a disposició d'ag<br>di o falsedat de qualsevol doc | itzar models normalitzat<br>gglamentació interna rei<br>a meua responsabilitat, d<br>uesta administració en<br>uument annexat determi | s existents en la Se<br>ativa a procedimeni<br>que complisc ets re<br>el moment que se'm<br>narà la invalidació c | u Electrònica. L'ús s'a<br>Is administratius i adm<br>queriments establerts<br>n requerísca, i em com<br>fe la sol·licitud, sense | dequa a allò que esta<br>inistració electrònica,<br>en la normativa vigen<br>promet a mantenir-ne<br>prejudici de les respo | bleix la Llei 39/201<br>com també pels<br>t per a l'exercici de<br>el compliment dur<br>nsabilitats penals o | 15, d*1<br>Pl<br>rant el<br>D |
| * Camps obligatoris<br>< Anterior |                                                                                                    |                                                                                                    |                                                                                                    |                                                                                                    |                                                                                                    |                                                                                                    |                                                                                                    | _                                                                                                    | Següent >                                                                                                    | -                             |

Las incidencias o dudas se podrán comunicar mediante el formulario accesible desde la ventana de Atención al Usuario denominado "<u>Incidencias técnicas y dudas de ENTREU</u>". Podrá comunicar también sus incidencias o dudas sobre la SEDE a través del correo electrónico <u>entreu@uv.es</u>.

Paso 8. Rellene los campos completando la información siguiente:

- Tipo de Unidad: Serveis universitaris, generals i centrals
- Órgano al cual se dirigen: Servei de transferència i innovació
- Tramitación deseada: clique en "Gestiones específicas de la unidad"
- En el desplegable seleccione: "Tercera convocatòria AgrotecUV"
- Rellene sus datos personales:
  - NIF/NIE
  - o Nombre
  - o Primer apellido
  - Segundo apellido
  - o Calle
  - o Número
  - o Municipio
  - o Provincia
  - o Código postal
  - o Teléfono
  - o Correo electrónico

Finalmente haga clic en "Siguiente".

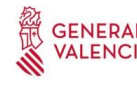

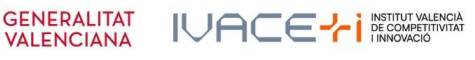

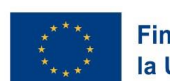

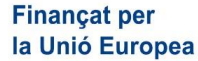

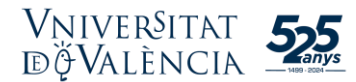

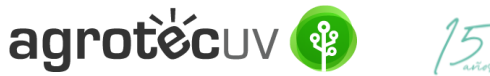

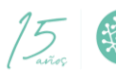

| WNIVERNITAT<br>DVALENCIA            | Registre electrònic                                        |
|-------------------------------------|------------------------------------------------------------|
|                                     |                                                            |
| RGPD Acceptació General             | Evnosició i sol·licitud Ettvers adjunts Arabar             |
| General                             |                                                            |
| Tinue d'àrgan al qual de dirigoix * |                                                            |
| Órgan al qual es dirigeix *         | Serveis universitans generals centrals ~                   |
| Tramitació desitiada *              |                                                            |
|                                     | C Instance servers II CO destrois sedentizate la la unitat |
| NIF/NIE *                           |                                                            |
| Nom                                 |                                                            |
| Primer cognom                       |                                                            |
| Segon cognom                        | Adresa                                                     |
| Carrer*                             | un cha                                                     |
| Número*                             |                                                            |
| Provincia                           | •                                                          |
| Municipi                            |                                                            |
| Codi postal *                       |                                                            |
| Telèton*                            | Dades de contacte                                          |
| Adreça electrònica *                |                                                            |
|                                     | Informació addicional                                      |
| Escola/Facuitat                     |                                                            |
| Observacions                        |                                                            |
|                                     |                                                            |
|                                     |                                                            |
|                                     |                                                            |
|                                     | Longhur maintea restart 1000 J                             |
| * Camps obligatoris                 |                                                            |
|                                     | <b>_</b>                                                   |
| < Anterior                          | Següent >                                                  |

Paso 9. En el apartado de exposición y solicitud escriba lo siguiente:

- Hechos y razones: Tercera convocatoria AgrotecUV -
- Solicita: Tercera convocatoria AgrotecUV

A continuación, haga clic en "Siguiente".

| CON restor                                                                 | VNIVERSITAT<br>DVALENCIA | Registre        | electrònic               |      |           |
|----------------------------------------------------------------------------|--------------------------|-----------------|--------------------------|------|-----------|
|                                                                            |                          |                 |                          |      |           |
| General                                                                    | Exposició i sol·licitud  | Fitxers adjunts | Acabar                   |      |           |
| Exposició i                                                                | sol·licitud              |                 |                          |      |           |
| Fets i raons*                                                              |                          | Tercera convo   | catoria <u>AgrotecUV</u> |      |           |
|                                                                            |                          | Longitud maxir  | ma restant: 1470         | ///. |           |
| Sol-licita*                                                                |                          | Tercera convo   | catoria <u>AgrotecUV</u> |      |           |
|                                                                            |                          | Longitud maxim  | ma restant: 1470         | //.  |           |
| * Camps obligatori                                                         | S                        |                 |                          |      | <br>      |
| </td <td>Anterior</td> <td></td> <td></td> <td></td> <td>Següent &gt;</td> | Anterior                 |                 |                          |      | Següent > |

Paso 10. Adjunte en formato pdf la documentación que se requiere en la convocatoria:

- Anexo II. Formulario de inscripción \_
- Anexo III. Declaración responsable \_
- Presentación o deck del solicitante. \_

Una vez haya adjuntado la documentación haga clic en "Siguiente".

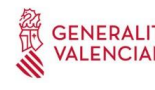

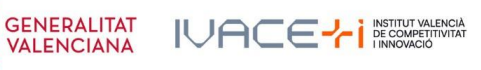

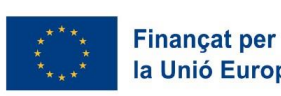

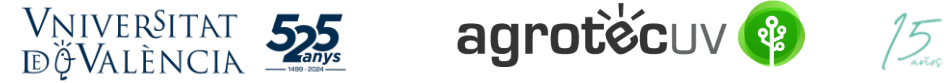

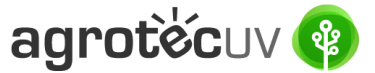

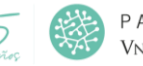

| CONVERSITAT<br>DVALENCIA                   | Registre electrònic                                                                                                    |
|--------------------------------------------|----------------------------------------------------------------------------------------------------|
|                                            |                                                                                                    |
| Exposició i sol·licitud Fitxers adjunts    | Acabar                                                                                                    |
| Fitxers adjunts                            |                                                                                                    |
|                                            | Milgingant el boló Examinar adjunteu aquella documents que vilgueu a la sol tetruó. En es casos en que hageu d'adjunctar in més d'un fibrer per apartat haureu de comprimi-los privaiment (milgingant enes ZIP, RAR o similars). La<br>organiçata máxima per avai e de 50 Mb. També docume recuerant fibrer sou es han utilizar deviament al la des Electrónica al incorporario-cas a aquelas absol inclutur dilascant el boló Recositori. |
| Fitxer adjunt                              | 2                                                                                                    |
|                                            | Examinar Anexo II. Formulario depodri de AgrotecUL/docx Repositori                                                                                                    |
| Fitxer adjunt                              | 2                                                                                                    |
|                                            | Examinar Anexo III. Declar responsable.docx Repositori                                                                                                    |
| Fitxer adjunt                              | ?                                                                                                    |
|                                            | Examinat Deckdoox Repositori                                                                                                    |
| Fitxer adjunt                              | ?                                                                                                    |
|                                            | Examinar No se ha selecco ningún archivo. Repositori •                                                                                                    |
| Fitxer adjunt                              | ?                                                                                                    |
|                                            | Examinat No se ha selecco ningún archivo. Repositori •                                                                                                    |
| * Camps obligatoris                        |                                                                                                    |
| < Anterior                                 | Sequence >                                                                                                    |
|                                            |                                                                                                    |
| Còpia temporal (Mostra o ocuita el bloc) * |                                                                                                    |

Paso 11. Haga clic en "Sí" y escriba su correo electrónico para que le envíen notificaciones.

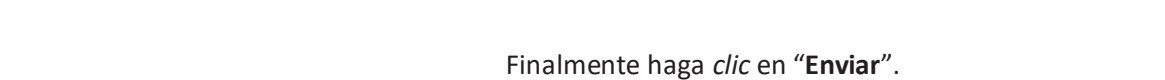

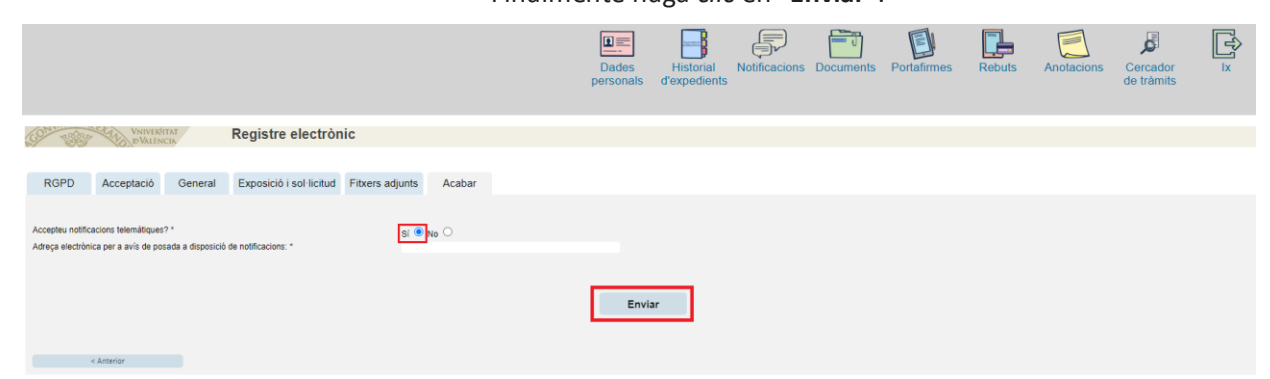

Paso 12. Para descargar el justificante de presentación de la solicitud, haga clic en Obtener documento.

|                                                                                                    | Obtenir document                                                                                                    |                                                                                                    |  |  |  |  |  |  |  |  |  |
|----------------------------------------------------------------------------------------------------|----------------------------------------------------------------------------------------------------|----------------------------------------------------------------------------------------------------|--|--|--|--|--|--|--|--|--|
| La vostra sol·licitud s'ha processat correctament.                                                                                                    |                                                                                                    |                                                                                                    |  |  |  |  |  |  |  |  |  |
| Identificador de la sol-licitud: UV-EXPSOLP2U-2085245                                                                                                    | Data i hora: 23/05/2022 13:39:48<br>Núm. registre: REGAGE22e00020137223                                                                             | Codi de verificació: 0CBQ3DFK3T7690B4                                                                                                    |  |  |  |  |  |  |  |  |  |
| Per a imprimir la sol·licitud, premeu sobre el botó Obtenir document.<br>Si no disposeu d'impressora en aquest moment, guardeu el document PDF generat i imprimiu-lo més tard.                                                                                |                                                                                                    |                                                                                                    |  |  |  |  |  |  |  |  |  |
| Preneu nota de l'identificador de la sol·licitud.                                                                                                    |                                                                                                    |                                                                                                    |  |  |  |  |  |  |  |  |  |
| En cas que hi hagi quatsevol problema podeu utilitzar el formulari d'atenció a l'usuari denominat <u>incidències tècnique</u><br>sol·licitud. Com a regia general les incidències o dubtes que introdueixi a través del formulari de "atenció a l'usuari tind | s y dubters de ENTREU y els seus tràmits per comunicar-lo o com últim recu<br>ran més prioritat que aquelles que ens arriben per correu electrònic. | rs i en cas que no funcioni la plataforma es pot enviar un correu electrònic a entreus@uz.es indicant en ambdós casos el identificador de la |  |  |  |  |  |  |  |  |  |
| El codi de verificació il permetrà recuperar el document. pantalla per a obtenir el document generat a partir del con                                                                                                    | li de verificació i de l'identificador de la sol·licitud,                                                                                           |                                                                                                    |  |  |  |  |  |  |  |  |  |
|                                                                                                    |                                                                                                    |                                                                                                    |  |  |  |  |  |  |  |  |  |
|                                                                                                    |                                                                                                    |                                                                                                    |  |  |  |  |  |  |  |  |  |

Finalitzar i anar al Meu Lloc Personal 📎

Finalmente haga clic en "Finalizar e ir a su sitio personal".

Podrá comprobar como en su sede electrónica aparece la solicitud que ha enviado.

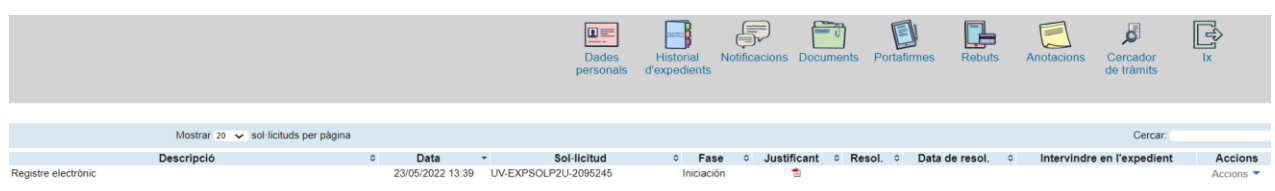

Si tiene algún problema técnico al enviar su solicitud, puede enviar un correo electrónico a agrotecuv@uv.es, indicando en el asunto: Incidencia en Solicitud telemática de Inscripción a Tercera Convocatoria AgrotecUV.

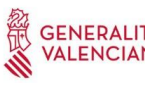

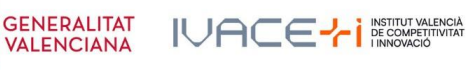

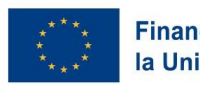

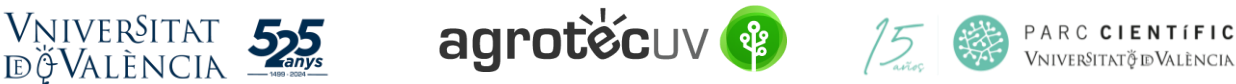

## APARTADO C. PASOS A SEGUIR POR LOS <u>USUARIOS EXTERNOS</u> A LA UNIVERSITAT DE VALÈNCIA QUE <u>NO</u> DISPONGAN DE <u>CERTIFICADO ELECTRÓNICO ni de SISTEMA CL@VE.</u>

Para la presentación de las solicitudes se deberá acceder al siguiente enlace:

https://webges.uv.es/uvEntreuWeb/menu.jsp?idtramite=EXPSOLP2U&idgrupo=5695

Paso 1. Al acceder al enlace anterior se mostrará la siguiente pantalla y tendrá que hacer *clic* en:

Usuario de la Sede

|                                                                                                    | — ME                                | NÚ                     |
|----------------------------------------------------------------------------------------------------|-------------------------------------|------------------------|
|                                                                                                    |                                     |                        |
| Identifique's per a accedir a la<br>sol·licitud<br>EXPSOLP2U - Registre<br>electrònic                                                            | Els meus tràmits /<br>Lloc personal | Cercador<br>de tràmits |
| <ul> <li>Usuari de la Universitat</li> <li>Usuari de la Seu</li> <li>Sistema Cl@ve</li> </ul>                                                    |                                     |                        |
| En el desplegable debe clicar en So                                                                                                    | olicita acceso                      |                        |
| EXPSOLP2U - Registre<br>electrònic                                                                                                    | Els meus tràmits /<br>Lloc personal | Cercador<br>de tràmits |
| <ul> <li>Usuari de la Universitat</li> </ul>                                                                                                    |                                     |                        |
| ✓ <u>Usuari de la Seu</u>                                                                                                    |                                     |                        |
| Necessari si no es pot accedir per algun dels mètodes anteriors. Cal un registre previ en la Seu.<br>Correu electrònic<br>Contrasenya<br>Accedir |                                     |                        |
| Recuperar contrasenya                                                                                                    |                                     |                        |

Las incidencias o dudas se podrán comunicar mediante el formulario accesible desde la ventana de Atención al Usuario denominado "<u>Incidencias técnicas y dudas de ENTREU</u>". Podrá comunicar también sus incidencias o dudas sobre la SEDE a través del correo electrónico <u>entreu@uv.es</u>.

Sol·licita accés

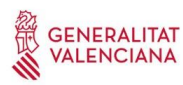

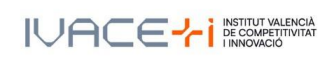

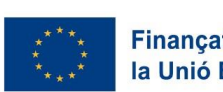

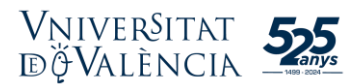

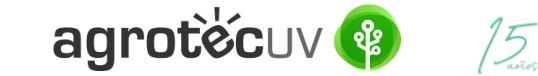

**Paso 2.** En la pantalla le aparecerá información relativa al procedimiento de solicitud de acceso. Haga *clic* en **Siguiente.** 

| COM STOR    | VNIVERSITAT<br>DVALENCIA            | Sol                                                                                             | ·licitar acce                                                                                                    | ės mitjang                                                                                                    | cant usuari i contrasenya                                                                                                    |
|-------------|-------------------------------------|-------------------------------------------------------------------------------------------------|----------------------------------------------------------------------------------------------------|----------------------------------------------------------------------------------------------------|----------------------------------------------------------------------------------------------------|
| Informació  | Protecció de dades                  | Dades personals                                                                                 | Dades d'accês                                                                                                    | Acabar                                                                                                    |                                                                                                    |
| Informació  |                                     |                                                                                                 |                                                                                                    |                                                                                                    | •                                                                                                    |
|             |                                     | Aquest proce<br>procediment<br>d'enviar. La U<br>En relació al<br>1) Mitjançant<br>2) El compte | ediment està pensa<br>permet sol·licitar u<br>Iniversitat de Valèno<br>compte generat a t<br>aquest tipus de co<br>creat permetrà acc | t per a aquells u<br>n usuari i contra<br>da li enviarà un o<br>ravés d'aquest p<br>mpte solament e<br>edir a qualsevol | suaris de la Seu Electrònica que no disposen de certificat electrònic reconegut o de compte de correu de la Universitat de València. Aquest<br>senya per a poder accedir a la Seu Electrònica de la Universitat de València. Una vegada haja emplenat tots el camps ha de prémer el botó<br>correu a l'adreça electrònica que ens haja indicat.<br>rocediment per a fús de la seu electrònica l'informem de les següents condicions:<br>so podran iniciar tràmits que així ho permeten.<br>dels tràmits iniciats a través de la mateixa. |
|             |                                     | Més informad                                                                                    | ció a: <u>Avís Legal</u>                                                                                                    |                                                                                                    | Següent >                                                                                                    |
| Còpia tempo | <b>pral</b> (Mostra o oculta el bli | oo) *                                                                                           |                                                                                                    |                                                                                                    |                                                                                                    |

Paso 3. Le aparecerá información respecto a nuestra política de protección de datos. Haga *clic* en Siguiente.

| ğ seu uv                        | ×                    | +        |                                             |                                                            |                                       |                                              |                                       |                                     |                                         |                                               |                                                    |                                 | -                                     | ٥                  |
|---------------------------------|----------------------|----------|---------------------------------------------|------------------------------------------------------------|---------------------------------------|----------------------------------------------|---------------------------------------|-------------------------------------|-----------------------------------------|-----------------------------------------------|----------------------------------------------------|---------------------------------|---------------------------------------|--------------------|
| $\leftrightarrow \rightarrow c$ |                      | 0        | A or https://                               | /webges. <b>uv.es</b> /uv                                  | EntreuWeb/?id                         | dioma=ca_ES#/lo                              | ogin?idArbol=1                        | 68tidPrehoja:                       | =113&idform=                            | EXPSOLP2U                                     |                                                    | ☆                               |                                       | $\bigtriangledown$ |
|                                 |                      |          |                                             |                                                            |                                       |                                              |                                       |                                     |                                         |                                               |                                                    |                                 |                                       |                    |
| CON CERT                        | UNIVERS<br>D VALEN   | ICIA     | Sol                                         | ·licitar acco                                              | és mitjanç                            | çant usuari                                  | i i contras                           | senya                               |                                         |                                               |                                                    |                                 |                                       |                    |
| Informació F                    | Protecció de dad     | es       | Dades personals                             | Dades d'accés                                              | Acabar                                |                                              |                                       |                                     |                                         |                                               |                                                    |                                 |                                       |                    |
| 4                               |                      |          |                                             |                                                            |                                       |                                              |                                       |                                     |                                         |                                               |                                                    |                                 |                                       |                    |
| Protecció de da                 | ades                 |          | Les dades p<br>cancel·lació<br>document ide | ersonals subminis<br>i oposició al tractar<br>entificatiu. | rats s'incorpora<br>nent, podrà exerc | iran als sistemes d<br>citar-los davant el S | d'informació de l<br>Servei d'Informà | la Universitat d<br>tica ? Seu Elec | le València per a<br>ctrònica (Av. Blas | la gestió i tramitaci<br>sco Ibáñez, 13. 4601 | ió de la seua sol·licitu<br>10 València) mitjançar | id. Els drets<br>nt sol·licitud | d'accés, rectific<br>per escrit adjun | ació,<br>tant      |
| < Anterior                      |                      |          |                                             |                                                            |                                       |                                              |                                       |                                     |                                         |                                               |                                                    |                                 | Seguent >                             |                    |
| Cópia tempora                   | I (Mostra o oculta + | el bloc) | •                                           |                                                            |                                       |                                              |                                       |                                     |                                         |                                               |                                                    |                                 |                                       |                    |

Paso 4. Introduzca sus datos personales.

- NIF/NIE/Pasaporte
- <u>Nombre</u>
- <u>Apellidos</u>
- <u>Teléfono</u>

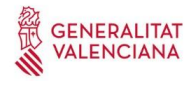

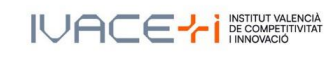

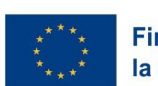

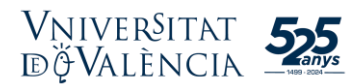

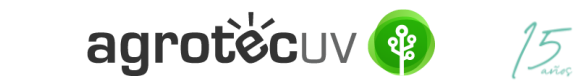

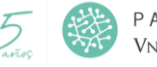

| COM SECON               | VNIVERSITAT<br>DVALENCIA   | Sol             | ·licitar accé | es mitjança | nt usuari i o | contraseny | ya |     |           |
|-------------------------|----------------------------|-----------------|---------------|-------------|---------------|------------|----|-----|-----------|
| Informació              | Protecció de dades         | Dades personals | Dades d'accés | Acabar      |               |            |    |     |           |
| Dades perso             | nals                       |                 |               |             |               |            |    |     |           |
| NIF/NIE/Passap          | oort *                     |                 |               |             |               |            |    |     |           |
| Nom*<br>Cognoms*        |                            |                 |               |             |               |            |    |     |           |
| Telèfon<br>Observacions |                            |                 |               |             |               |            |    |     |           |
|                         |                            |                 |               |             |               |            |    |     |           |
| < Anterio               | or                         |                 |               |             |               |            |    | 11. | Següent > |
| Cònia tempo             | ral (Nortra o opulta ol bi |                 |               |             |               |            |    |     |           |

Haga *clic* en **Siguiente**.

Paso 5. Introduzca sus datos de acceso que desee para acceder al Sistema.

- Correo electrónico
- Contraseña (debe contener entre 4 y 8 caracteres)
- Introduzca la contraseña de nuevo

#### Haga *clic* en Siguiente

| () - 26gg                         | VNIVERSITAT<br>DVALENCIA    | Sol                             | ·licitar acce                               | s mitjan                             | çant usuari i ( | contrasen | iya |  |           |  |
|-----------------------------------|-----------------------------|---------------------------------|---------------------------------------------|--------------------------------------|-----------------|-----------|-----|--|-----------|--|
| Informació                        | Protecció de dades          | Dades personals                 | Dades d'accés                               | Acabar                               |                 |           |     |  |           |  |
| •                                 |                             |                                 |                                             |                                      |                 |           |     |  |           |  |
| Dades d'accé                      | s                           |                                 |                                             |                                      |                 |           |     |  |           |  |
| Correu *                          |                             | Introduïsca e<br>Introduïsca la | l correu que s'usar<br>a contrasenya (entre | i per a accedir :<br>4 i 8 caràcters | al sistema      |           |     |  |           |  |
| Contrasenya*<br>Torne a introduir | la contrasenya*             |                                 | 3                                           |                                      |                 |           |     |  |           |  |
| * Camps obligatoris < Anterio     | r                           |                                 |                                             |                                      |                 |           |     |  | Següent > |  |
| Còpia tempo                       | ral (Mostra o oculta el blo | oc) ▼                           |                                             |                                      |                 |           |     |  |           |  |

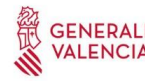

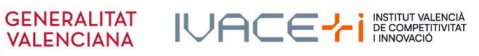

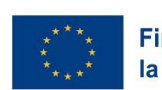

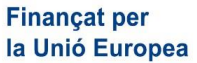

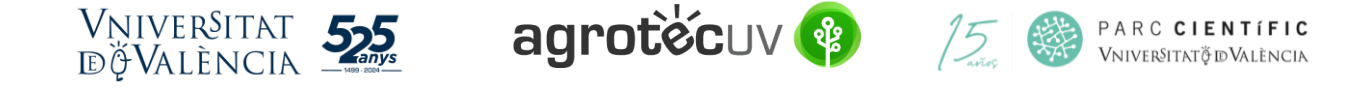

**Paso 6.** Introduzca la palabra que aparece en la imagen superior y haga *clic* en **Acepto** el aviso legal y la política de protección de datos y clique en **Enviar**.

| Informació       | Protecció de dades          | Dades personals   | Dades d'accés  | Acabar                    |                                |                                         |                                   |
|------------------|-----------------------------|-------------------|----------------|---------------------------|--------------------------------|-----------------------------------------|-----------------------------------|
| 1                |                             |                   |                |                           |                                |                                         |                                   |
| troduïu la n     | araula que anarei           | x en la imatge (l | especteu les i | ninúscules i n            | iúscules)                      |                                         |                                   |
|                  |                             |                   | 200            | N Chick                   | ,,                             |                                         |                                   |
|                  |                             |                   | PEE            | NZJ.                      |                                |                                         |                                   |
| Paraula de la im | atge superior:              |                   |                | Tornar a g                | nera                           |                                         |                                   |
|                  |                             |                   |                | epte el <u>avís legal</u> | a política de protecció de dad | l <u>es</u> de la seu electrònica (l'er | illaç s'obrirà en altra finestra) |
| Enviar           |                             |                   |                |                           |                                |                                         |                                   |
| < Anterio        | r )                         |                   |                |                           |                                |                                         |                                   |
|                  |                             |                   |                |                           |                                |                                         |                                   |
| Còpia tempoi     | ral (Mostra o oculta el bio | ic) *             |                |                           |                                |                                         |                                   |
|                  |                             |                   |                |                           |                                |                                         |                                   |

### A continuación, le aparecerá la pantalla siguiente:

| Identifique's per a accedir a la sol·licitud<br>EXPSOLP2U - Registre electrònic                                                                                                    |                                                                                                    | Els meus tràmits / Cercador<br>Lloc personal de tràmits                                                             |
|----------------------------------------------------------------------------------------------------|----------------------------------------------------------------------------------------------------|----------------------------------------------------------------------------------------------------|
|                                                                                                    |                                                                                                    |                                                                                                    |
|                                                                                                    | Obtenir document                                                                                                    |                                                                                                    |
| L                                                                                                    | a vostra sol·licitud s'ha processat correctament.                                                                                                    |                                                                                                    |
| Identificador de la sol·licitud: UV-SEAS-2090922                                                                                                    | Data i hora: 19/05/2022 10:54:47                                                                                                    | Codi de verificació: RBMOB081666DQ4FD                                                                               |
| Per a imprimir la sol·licitud, premeu sobre el boló <i>Ootenir document.</i><br>Si no disposeu d'impressora en aquest moment, guardeu el document PDF generat i imprimiu-lo més tard.                                                               |                                                                                                    |                                                                                                    |
| Preneu nota de l'identificador de la sol·licitud.                                                                                                    |                                                                                                    |                                                                                                    |
| En cas que hi hagi qualsevol problema podeu utilitzar el formulari d'atenció a l'usuari denominat <u>incidéncies técni</u><br>ambdós casos el identificador de la sol·licitud. Com a regla general les incidéncies o dubtes que introdueixi a travé | iques y dubters de ENTREU y els seus tràmits per comunicar-lo o com últim recurs i en ca<br>is del formulari de 'atenció a l'usuari' tindran més prioritat que aquelles que ens arriben per co | es que no funcioni la plataforma es pot enviar un correu electrónic a entreu@uv.es indicant en<br>orreu electrónic. |
| El codi de verificació li permetrà recuperar el document. pantalla per a obtenir el document generat a partir de                                                                                                    | l codi de verificació i de l'identificador de la sol-licitud,                                                                                                    |                                                                                                    |
|                                                                                                    |                                                                                                    |                                                                                                    |
|                                                                                                    | Llista de sol·licitud disponibles                                                                                                    |                                                                                                    |

Paso 7. Entre a su correo electrónico y acceda al enlace que se le indica para finalizar su registro.

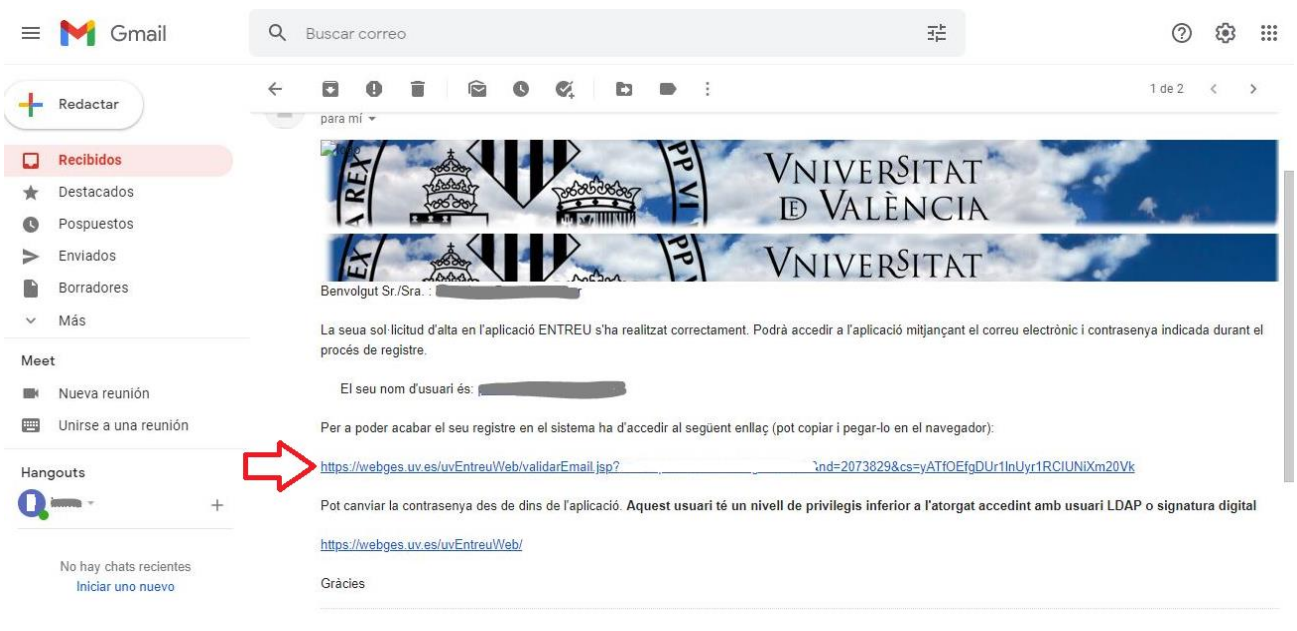

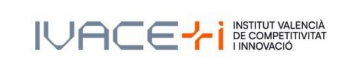

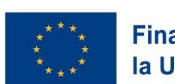

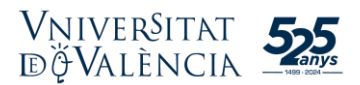

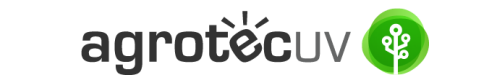

15

#### Paso 8. Su cuenta se ha activado. Haga *clic* en Siguiente.

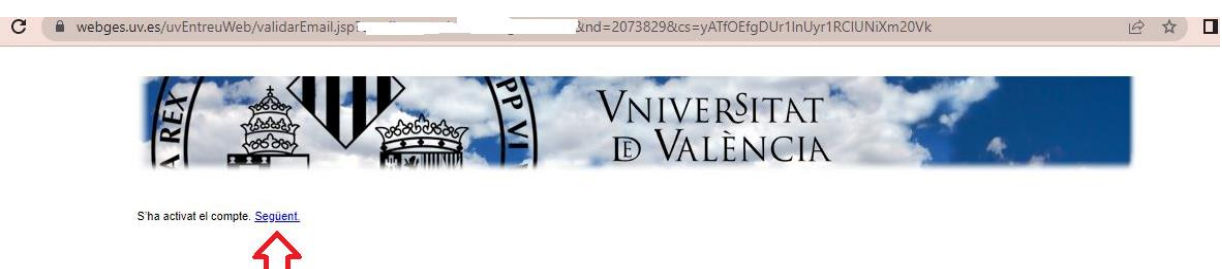

A continuación, le aparecerá la pantalla siguiente. Cierre esta pantalla y continue con el Paso 9.

| VNIVERSITAT                                                                                |                                                                            |
|--------------------------------------------------------------------------------------------|----------------------------------------------------------------------------|
|                                                                                            |                                                                            |
| Idioma: Valencià VA+ A+ O 🖬 🎝? 👁                                                           |                                                                            |
| Verificació de documents Q                                                                 |                                                                            |
| VNIVERSITAT<br>DVALENCIA Els meus enviaments                                               |                                                                            |
| Mostrar 20 🗸 sol·licituds per pàgina                                                       | Cercar:                                                                    |
| Descripció 💠 Data 🚽 Sol·licitud 💠 Fase 💸 Justificant 💠 Resol.                              | Data de resol.     Accions                                                 |
| No hi ha sol·licituds per mostrar                                                          |                                                                            |
| No hi ha sol·licituds per mostrar                                                          |                                                                            |
|                                                                                            |                                                                            |
| Expedients en els quals l'usu                                                              | iari és intervinent                                                        |
| Mostrar 20 🗸 sol·licituds per pàgina                                                       | Cercar:                                                                    |
| Descripció 💠 Tipus intervenció 🗸 Sol·licitant 💠 Autoritzador 💠 Data 💠 Sol·licitud 💠 Fase 🔇 | Justificant 💸 Resol. 💸 Data de resol. 💸 Intervindre en l'expedient Accions |
| No hi ha sol·licituds per mostrar                                                          |                                                                            |
| No hi ha sol·licituds per mostrar                                                          | H 4 F H                                                                    |
|                                                                                            |                                                                            |

Paso 9. Acceda de nuevo al siguiente enlace:

https://webges.uv.es/uvEntreuWeb/menu.jsp?idtramite=EXPSOLP2U&idgrupo=5695

Paso 10. En el desplegable seleccione la opción de Usuari de la Sede.

| Identifique's per a accedir a la<br>sol·licitud<br>EXPSOLP2U - Registre<br>electrònic | Els meus tràmits /<br>Lloc personal | Cercador<br>de tràmits |
|---------------------------------------------------------------------------------------|-------------------------------------|------------------------|
| Usuari de la Universitat                                                              |                                     |                        |
| Usuari de la Seu                                                                      |                                     |                        |
| ► Sistema Cl@ve                                                                       |                                     |                        |

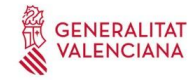

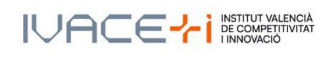

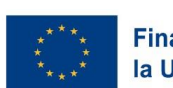

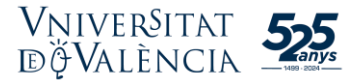

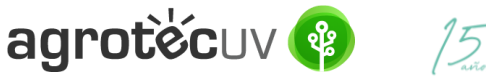

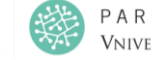

Paso 11. Acceda a la Sede mediante el <u>correo electrónico</u> y la <u>contraseña</u> que introdujo en el Paso 5. Haga *clic* en Acceder.

| <ul> <li>Usuari de la Universitat</li> <li>Usuari de la Seu</li> </ul>                                                                                                    |
|----------------------------------------------------------------------------------------------------|
| Necessari si no es pot accedir per algun dels mètodes anteriors. Cal un registre previ en la Seu.<br>Correu electrònic<br>Contrasenya<br>:<br>Contrasenya<br>Sol·licita accés |
| ► Sistema Cl@ve                                                                                                    |

Las incidencias o dudas se podrán comunicar mediante el formulario accesible desde la ventana de Atención al Usuario denominado "<u>Incidencias técnicas y dudas de ENTREU</u>". Podrá comunicar también sus incidencias o dudas sobre la SEDE a través del correo electrónico <u>entreu@uv.es</u>.

Paso 12. En la pantalla aparece el RGPD. Haga clic en "Siguiente".

| Registre e          | lectrònic        |              |                                                                                                    | Dades<br>personal                                                                                                    | Historial<br>s d'expedier                                                                                                    | Notificacion                                                                                                    | s Documents                                                                                                    | Portafirmes                                                                                                    | Rebuts                                                                                                    | Anotacions                                                                                                    | Cercador<br>de tràmits                                                                      | ÊÛ ×                                                       | 8              |
|---------------------|------------------|--------------|----------------------------------------------------------------------------------------------------|----------------------------------------------------------------------------------------------------|----------------------------------------------------------------------------------------------------|----------------------------------------------------------------------------------------------------|----------------------------------------------------------------------------------------------------|----------------------------------------------------------------------------------------------------|----------------------------------------------------------------------------------------------------|----------------------------------------------------------------------------------------------------|---------------------------------------------------------------------------------------------|------------------------------------------------------------|----------------|
| (g) and             | VNIVER<br>DVALES | ITAT<br>ICIA | Registre electròn                                                                                                    | lic                                                                                                    |                                                                                                    |                                                                                                    |                                                                                                    |                                                                                                    |                                                                                                    |                                                                                                    |                                                                                             |                                                            |                |
| RGPD                | Acceptació       | General      | Exposició i sol·licitud                                                                                                    | Fitxers adjunts                                                                                                    | Acabar                                                                                                    |                                                                                                    |                                                                                                    |                                                                                                    |                                                                                                    |                                                                                                    |                                                                                             |                                                            |                |
| RGPD                |                  |              |                                                                                                    |                                                                                                    |                                                                                                    |                                                                                                    |                                                                                                    |                                                                                                    |                                                                                                    |                                                                                                    |                                                                                             |                                                            |                |
|                     |                  |              | Finalitat i condicions del tra<br>Les dades personals submin<br>administrativa necessària, d'a<br>Destinataris o categories di<br>Es prevea la comunicació de<br>Garantia dels drets dels inti<br>Les persones que proporcion<br>nair com el dret a la portabilit<br>miljançant escuti acompanyat<br>Ec Reclorat<br>Av Blasco Ibañez, 13<br>VaLENCIA 46010<br>Dret a presentar una reclam | sctament<br>strades en aquest proco<br>icord amb el que establ<br>e destinataris<br>dades personals a ròrg<br>eressats<br>en dades tenen dret a s<br>i de les dades. Les per<br>de còpia d'un documer<br>nació davant d'una aut | és d'inscripció s'incoi<br>eix la Liel 39/2015, d<br>an de l'administració<br>col licitar al responsa<br>sones interessades i<br>ti d'identitat i , si esca<br>coritat de control | poren als sistemes d'in<br>el procediment adminis<br>pública a la qual siga o<br>ble del tractament l'acco<br>podran exerci els seus<br>u, de documentació ac | tormació de la Univer<br>tratilu comú de les ad<br>dirigida la instância o,<br>és a les seues dades<br>derés mijanant un c<br>reditativa de la sol·lici | sitat de València que e<br>ministracions públique:<br>si escau, al servel con<br>personais, i a la seua<br>orreu electrônic dirigit<br>tud, adreçat al delegat | escaiga amb la final<br>S.<br>responent de la Uni<br>rectificació o supre<br>a <u>lopd@uv.es</u> , qua<br>de Protecció de Da | litat de tramitar la sol·lin<br>iversitat de València,<br>ssió, o la limitació del la<br>no ho facen de d'adtre<br>ades a la Universitat de | citud així com dur a te<br>ieu tractament, o a op<br>ces oficiais de la Univ<br>e València. | rme la gestió<br>osar-se al fractam<br>ersitat de València | ent,<br>, o bé |
|                     |                  |              | L'autoritat de control compete<br>Agencia Española de Protecc<br>Calle Jorge Juan, 6 (28001-M<br>Lugar web: https://www.agp                                                                                                    | ent per a la tutela dels d<br>ción de Datos<br>fadrid)<br>d.es/portalwebagpd/in                                                                                                    | rets en relació als tra<br>dex-ides-idphp.php                                                                                                    | ctaments realitzats per                                                                                                    | la Universitat de Valé                                                                                                    | ncia és:                                                                                                    |                                                                                                    |                                                                                                    |                                                                                             |                                                            |                |
|                     |                  |              | Politiques de privacitat de l                                                                                                    | a Universitat de Valèn                                                                                                    | cia                                                                                                    |                                                                                                    |                                                                                                    |                                                                                                    |                                                                                                    |                                                                                                    |                                                                                             |                                                            |                |
| * Camps obligatoris |                  |              | Podeu consultăr les politique                                                                                                    | s de privacitat à <u>http://k</u>                                                                                                    | nks.uv.es/lopd/dpo                                                                                                    |                                                                                                    |                                                                                                    |                                                                                                    |                                                                                                    | -                                                                                                    | ~                                                                                           | Sequent >                                                  |                |

**Paso 13.** Una vez se accede al formulario PERS2UNIT, aparecerá la pantalla «Aceptación», en la cual tendrá que <u>Aceptar las condiciones indicadas</u> y hacer *clic* en "**Siguiente"**.

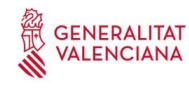

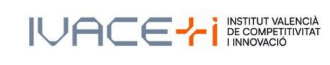

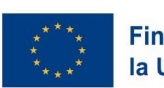

| Vniver§it<br>döValèn              | CIA 555                                                                                                    | a                                                                                                    | [5]<br>avro                                                                                                    |                                                                                                    | PARC <b>CIENT</b> Í <b>FI</b><br>Vniver§itatÿďValènci                                                                                 |                                                                                                    |                                                                                                    |                                                                                                    |                                                                                                    |                               |
|-----------------------------------|----------------------------------------------------------------------------------------------------|----------------------------------------------------------------------------------------------------|----------------------------------------------------------------------------------------------------|----------------------------------------------------------------------------------------------------|----------------------------------------------------------------------------------------------------|----------------------------------------------------------------------------------------------------|----------------------------------------------------------------------------------------------------|----------------------------------------------------------------------------------------------------|----------------------------------------------------------------------------------------------------|-------------------------------|
| Registre electrònic               |                                                                                                    | Dades<br>personals                                                                                                    | Historial Notific<br>d'expedients                                                                                                    | acions Documents                                                                                                    | Portafirmes                                                                                                    | Rebuts                                                                                                    | Anotacions                                                                                                    | Cercador<br>de tràmits                                                                                                    | ĨŶ] ×                                                                                                    | 8                             |
| Universitat<br>BVALINCIA          | Registre electrò                                                                                                    | nic                                                                                                    |                                                                                                    |                                                                                                    |                                                                                                    |                                                                                                    |                                                                                                    |                                                                                                    |                                                                                                    |                               |
| RGPD Acceptació<br>Acceptació     | General Exposició i sol·licitud<br>Aquest tràmit té com a final<br>d'octubre. del procediment a<br>protocols d'actuació, gues<br>Declare expressament que<br>contingut de la sol licitud,<br>periode de temps inherent a<br>administrative que hi puga | Fitxers adjunts<br>tat la tramitació de les sol·licit<br>dministratiu comú de les adn<br>manuals que es desenvolup<br>tota la informació aportada er<br>e dispose de la documentaci<br>la citat exercici; quede igualme<br>haver. | Acabar<br>uds genériques en format elect<br>inistracions públiques, i a tot a<br>en a réfectie.<br>La present sol licitud és certa,<br>ò original que així ho acredita i<br>ni adventit/ida que la inexactita | trònic que no requereixen utili<br>Ilò que hi siga aplicable per re<br>Així mateix, manifeste, sota la<br>que la pose a disposició d'ag<br>di o falsedat de qualsevol doc | itzar models normalitzat<br>gglamentació interna rei<br>a meua responsabilitat, d<br>uesta administració en<br>uument annexat determi | s existents en la Se<br>ativa a procedimeni<br>que complisc ets re<br>el moment que se'm<br>narà la invalidació c | u Electrònica. L'ús s'a<br>Is administratius i adm<br>queriments establerts<br>n requerísca, i em com<br>fe la sol·licitud, sense | dequa a allò que esta<br>inistració electrònica,<br>en la normativa vigen<br>promet a mantenir-ne<br>prejudici de les respo | bleix la Llei 39/201<br>com també pels<br>t per a l'exercici de<br>el compliment dur<br>nsabilitats penals o | 15, d*1<br>Pl<br>rant el<br>D |
| * Camps obligatoris<br>< Anterior |                                                                                                    |                                                                                                    |                                                                                                    |                                                                                                    |                                                                                                    |                                                                                                    |                                                                                                    | _                                                                                                    | Següent >                                                                                                    | -                             |

Las incidencias o dudas se podrán comunicar mediante el formulario accesible desde la ventana de Atención al Usuario denominado "<u>Incidencias técnicas y dudas de ENTREU</u>". Podrá comunicar también sus incidencias o dudas sobre la SEDE a través del correo electrónico <u>entreu@uv.es</u>.

Paso 14. Rellene los campos completando la información siguiente:

- Tipo de Unidad: Serveis universitaris, generals i centrals
- Órgano al cual se dirigen: Servei de transferència i innovació
- Tramitación deseada: clique en "Gestiones específicas de la unidad"
- En el desplegable seleccione: "Tercera convocatòria AgrotecUV"
- Rellene sus datos personales:
  - NIF/NIE
  - o Nombre
  - o Primer apellido
  - Segundo apellido
  - o Calle
  - o Número
  - o Municipio
  - o Provincia
  - o Código postal
  - o Teléfono
  - o Correo electrónico

Finalmente haga clic en "Siguiente".

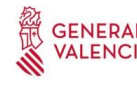

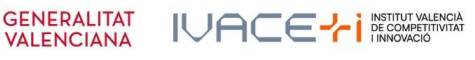

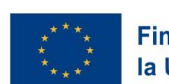

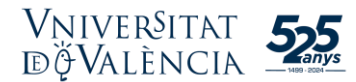

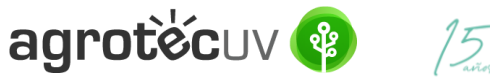

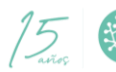

| COL STOR             | VNIVERSIT            | а<br>К  | Registre electron       | ic                       |                   |  |     |  |   |
|----------------------|----------------------|---------|-------------------------|--------------------------|-------------------|--|-----|--|---|
|                      |                      |         |                         |                          |                   |  |     |  |   |
| RGPD                 | Acceptació           | General | Exposició i sol·licitud | Fitxers adjunts          | Acabar            |  |     |  |   |
| General              |                      |         |                         |                          |                   |  |     |  |   |
| Tipus d'òrgan al     | l qual es dirigeix * |         | Serveis universi        | taris, generals i centra | la V              |  |     |  |   |
| Örgan al qual es     | s dirigeix *         |         | SERVEL DE TRAN          | SFERÈNCIA I INNOVAC      | ió -              |  |     |  |   |
| Tramitació desit     | tjada "              |         | O Instância cene        | ral Oestions especifi    | ques de la unitat |  |     |  |   |
|                      |                      |         | Tercera convoca         | tòria AgrotecUV 👻        |                   |  |     |  |   |
| NIF/NIE *            |                      |         |                         |                          | •                 |  |     |  |   |
| Nom                  |                      |         |                         |                          |                   |  |     |  |   |
| Segon cognom         |                      |         |                         |                          |                   |  |     |  |   |
|                      |                      |         | Adreça                  |                          |                   |  |     |  |   |
| Carrer*              |                      |         |                         |                          |                   |  |     |  |   |
| Número*<br>Provincia |                      |         |                         |                          |                   |  |     |  |   |
| Municini             |                      |         |                         | <b>·</b>                 |                   |  |     |  |   |
| Codi nostal *        |                      |         |                         |                          |                   |  |     |  |   |
|                      |                      |         | Dades de contac         | te                       |                   |  |     |  |   |
| Telèfon*             |                      |         |                         |                          |                   |  |     |  |   |
| Adreça electròni     | ca*                  |         | laformació addi         | lional                   |                   |  |     |  |   |
| Escola/Facultat      |                      |         | mitormacio addic        | Jonar                    |                   |  |     |  |   |
| Observacions         |                      |         |                         |                          |                   |  |     |  |   |
|                      |                      |         |                         |                          |                   |  |     |  |   |
|                      |                      |         |                         |                          |                   |  |     |  |   |
|                      |                      |         |                         |                          |                   |  |     |  |   |
|                      |                      |         |                         |                          |                   |  | 11. |  |   |
|                      |                      |         | Longitud máxima         | restant: 1000            |                   |  |     |  |   |
| * Camps obligatoris  |                      |         |                         |                          |                   |  |     |  |   |
|                      | < Anterior           |         |                         |                          |                   |  |     |  |   |
|                      |                      |         |                         |                          |                   |  |     |  | 1 |

Paso 15. En el apartado de exposición y solicitud escriba lo siguiente:

- Hechos y razones: Tercera convocatoria AgrotecUV -
- Solicita: Tercera convocatoria AgrotecUV

A continuación, haga clic en "Siguiente".

| CON NEWS            | VNIVERSITAT<br>DVALENCIA | Registre        | electrònic                |     |           |
|---------------------|--------------------------|-----------------|---------------------------|-----|-----------|
|                     |                          |                 |                           |     |           |
| General             | Exposició i sol·licitud  | Fitxers adjunts | Acabar                    |     |           |
| Exposició i s       | sol·licitud              |                 |                           |     |           |
| Fets i raons*       |                          | Tercera convo   | catoria <u>AgrotecUV</u>  |     |           |
|                     |                          | Longitud màxir  | ma restant: 1470 ]        | //. |           |
| Sol-licita*         |                          | Tercera convo   | ocatoria <u>AgrotecUV</u> |     |           |
| * Camps obligatori: | s                        | Longitud mäxir  | ma restant 1470           | h.  |           |
| < A                 | Anterior                 |                 |                           |     | Següent > |

Paso 16. Adjunte en formato pdf la documentación que se requiere en la convocatoria:

- Anexo II. Formulario de inscripción \_
- Anexo III. Declaración responsable \_
- Presentación o deck del solicitante. \_

Una vez haya adjuntado la documentación haga clic en "Siguiente".

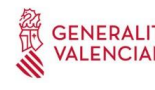

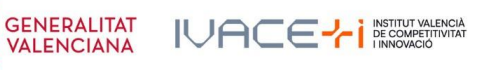

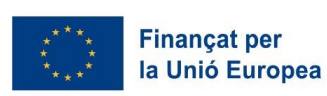

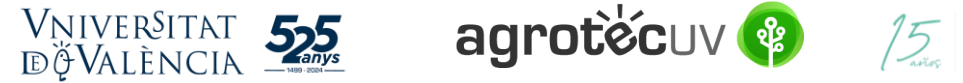

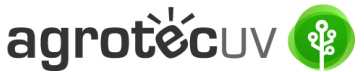

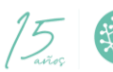

| CONTRACTOR OF THE OWNER OF THE OWNER OWNER OF THE OWNER OF THE OWNER OF THE OWNER OF THE OWNER OF THE OWNER OF THE OWNER OF THE OWNER OF THE OWNER OF THE OWNER OF THE OWNER OF THE OWNER OF THE OWNER OWNER OWNE | Registre electrònic                                                                                                    |
|----------------------------------------------------------------------------------------------------|----------------------------------------------------------------------------------------------------|
|                                                                                                    |                                                                                                    |
| Exposició i sol·licitud Fitxers adjunts                                                                                                    | Acabar                                                                                                    |
| Fitxers adjunts                                                                                                    |                                                                                                    |
| Fitxer adjunt                                                                                                    | Milançant el boló Esaminar adjunteu aquelle documents que vigueu a la sol lectud. En els casos en que halgeu d'adjuntar-hi més d'un fitore per apartat haureu de comprimi-los préviament (miljançant eines ZIP, RAR o similars). La grandaria màxima per anui els de 50 Mb. També podeu recuperar fitores que s'han utilitzat préviament a la Seu Electrònica i incorporar-los a aquesta sol licitud miljançant el botó Repositori. |
| Fibxer adjunt                                                                                                    | Examinat Anexo III. Declat responsable.docx Repositori                                                                                                    |
| Fibzer adjunt                                                                                                    | Examinar Deck.docx Repositori                                                                                                    |
| Fitxer adjunt                                                                                                    | Examinar No se ha selecco ningún archivo. Repositori                                                                                                    |
| Fitxer adjunt                                                                                                    | Examinar No se ha seleccio ningún archivo. Repositori ?                                                                                                    |
| * Camps obligatoris                                                                                                    |                                                                                                    |
| < Anterior                                                                                                    | Seguent >                                                                                                    |
| Còpia temporal (Mostra o ocuita el bloc) *                                                                                                    |                                                                                                    |

Paso 17. Haga clic en "Sí" y escriba su correo electrónico para que le envíen notificaciones.

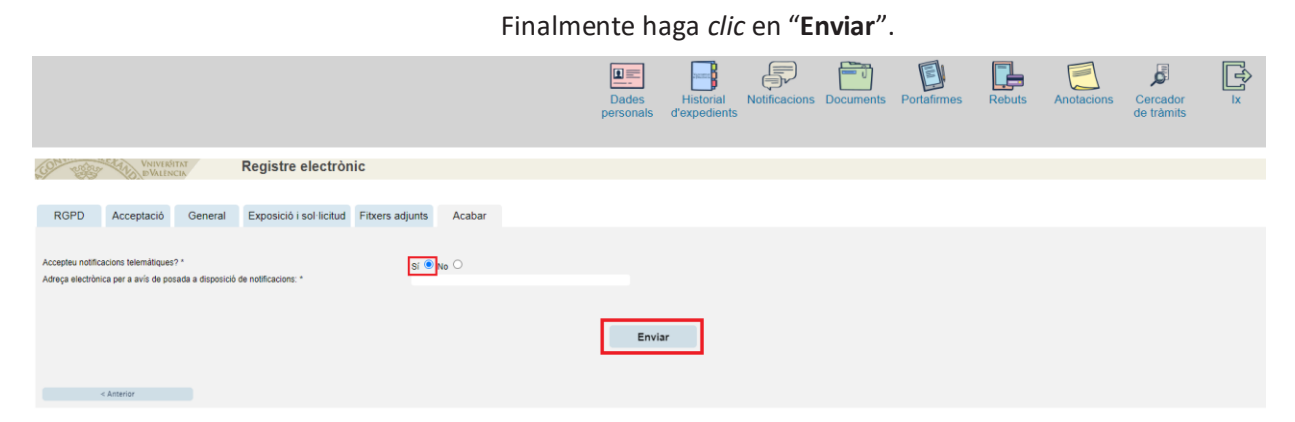

Paso 18. Para descargar el justificante de presentación de la solicitud, haga clic en Obtener documento.

|                                                                                                    | Obtenir document                                                                                                    |                                                                                                    |
|----------------------------------------------------------------------------------------------------|----------------------------------------------------------------------------------------------------|----------------------------------------------------------------------------------------------------|
|                                                                                                    | La vostra sol·licitud s'ha processat correcta                                                                                               | iment.                                                                                                    |
| Identificador de la sol·licitud: UV-EXPSOLP2U-2095245                                                                                                    | Data i hora: 23/05/2022 13:39:48<br>Núm. registre: REGAGE22e00020137223                                                                     | Codi de verificació: 0CBQ3DFK3T7690B4                                                                                                  |
| Per a imprimir la sol licitud, premeu sobre el botò Obtenir document.<br>Si no disposeu d'impressora en aquest moment, guardeu el document PDF generat i imprimiu-lo més tard.                                                                                   |                                                                                                    |                                                                                                    |
| Preneu nota de l'identificador de la sol·licitud.                                                                                                    |                                                                                                    |                                                                                                    |
| En cas que hi hagi qualsevol problema podeu utilitzar el formulari d'atenció a l'usuari denominat incidències tècniques y di<br>sol·licitud. Com a regla general les incidències o dubtes que introdueixi a través del formulari de atenció a l'usuari findran m | ubters de ENTREU y els seus tràmits per comunicar-lo o com últim recurs<br>és prioritat que aquelles que ens arriben per correu electrònic. | en cas que no funcioni la plataforma es pot enviar un correu electrònic a entreu@uv.es indicant en ambdós casos el identificador de la |
| El codi de verificació il permetrà recuperar el document. pantalla per a obtenir el document generat a partir del codi de s                                                                                                    | verificació i de l'identificador de la sol-licitud.                                                                                         |                                                                                                    |
|                                                                                                    |                                                                                                    |                                                                                                    |
|                                                                                                    | Finalitzar i anar al Meu Lloc Personal 📎                                                                                                    |                                                                                                    |

Finalmente haga clic en "Finalizar e ir a su sitio personal".

Podrá comprobar como en su sede electrónica aparece la solicitud que ha enviado.

|                     |                                      |                               | Dades Historial d'expedients                          | Notificacions Documents | Portafirmes Rebuts         | Anotacions Cercador<br>de tràmits | IX IX     |
|---------------------|--------------------------------------|-------------------------------|-------------------------------------------------------|-------------------------|----------------------------|-----------------------------------|-----------|
|                     |                                      |                               |                                                       |                         |                            |                                   |           |
|                     | Mostrar 20 🗸 sol·licituds per pàgina |                               |                                                       |                         |                            | Cercar:                           |           |
|                     | Descripció                           | ≎ Data ≁ So                   | ol·licitud ≎ Fas                                      | e 🌣 Justificant 🌣 Reso  | ol. 🌣 Data de resol. 🗢     | Intervindre en l'expedient        | Accions   |
| Registre electrònic |                                      | 23/05/2022 13:39 UV-EXPSOLP20 | J-2095245 Iniciació                                   | in 🔁                    |                            |                                   | Accions 💌 |
|                     |                                      |                               |                                                       |                         |                            |                                   | 20        |
|                     | GENERALITAT<br>VALENCIANA            | IVACE <mark>+</mark>          | INSTITUT VALENCIÀ<br>DE COMPETITIVITAT<br>I INNOVACIÓ | ***<br>* *<br>* *       | Finançat po<br>la Unió Eur | er<br>opea                        |           |

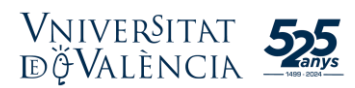

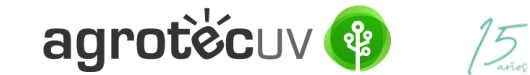

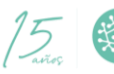

Si tiene algún problema técnico al enviar su solicitud, puede enviar un correo electrónico a agrotecuv@uv.es. indicando en el asunto: Incidencia en Solicitud telemática de Inscripción a Tercera Convocatoria AgrotecUV.

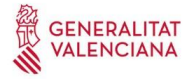

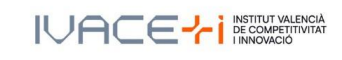

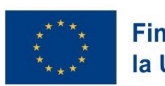